## $\underline{Grote \ kat} - \text{video les}$

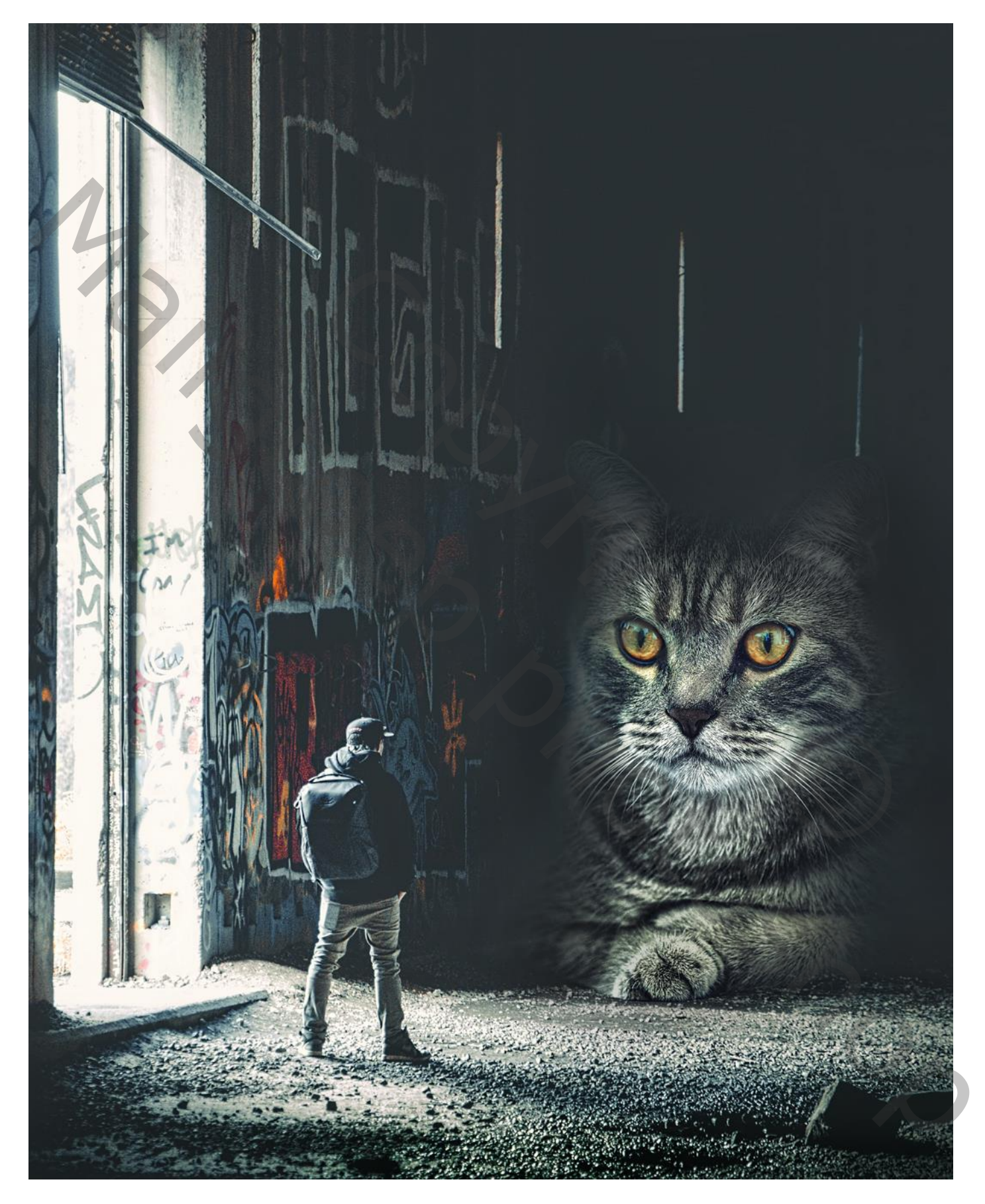

Open een nieuw document: 3600 x 4500 px ; 72 ppi ; Zwarte achtergrond Afbeelding met "man" toevoegen; grootte aanpassen

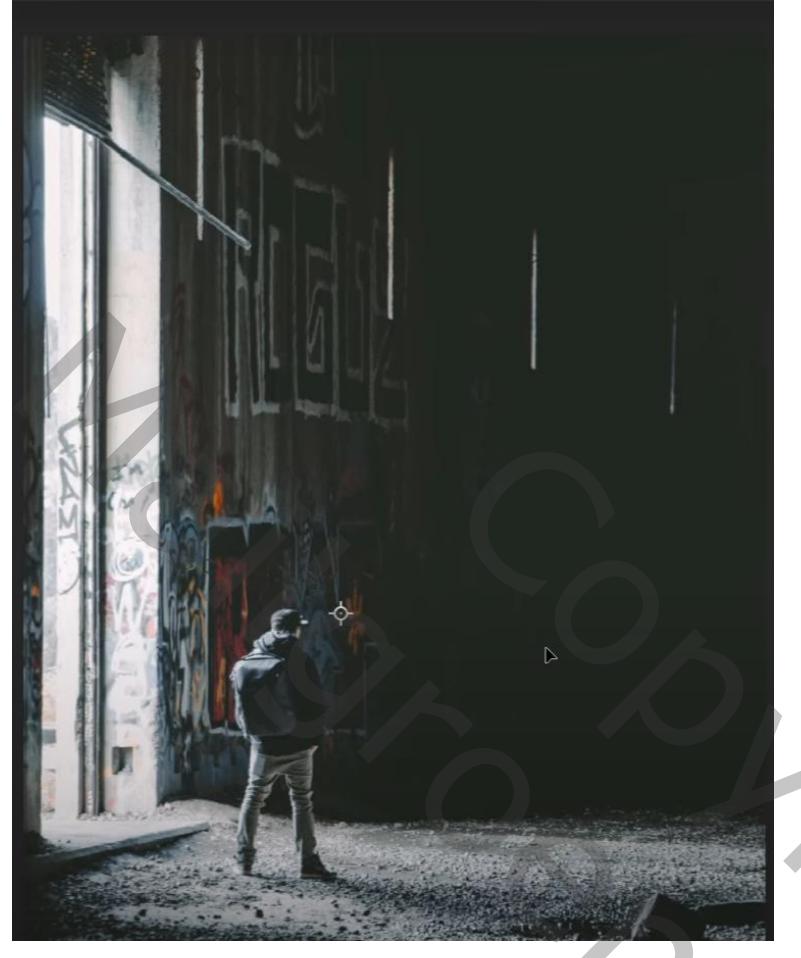

Selectie van de "kat" ; toevoegen; Horizontaal omdraaien; grootte aanpassen

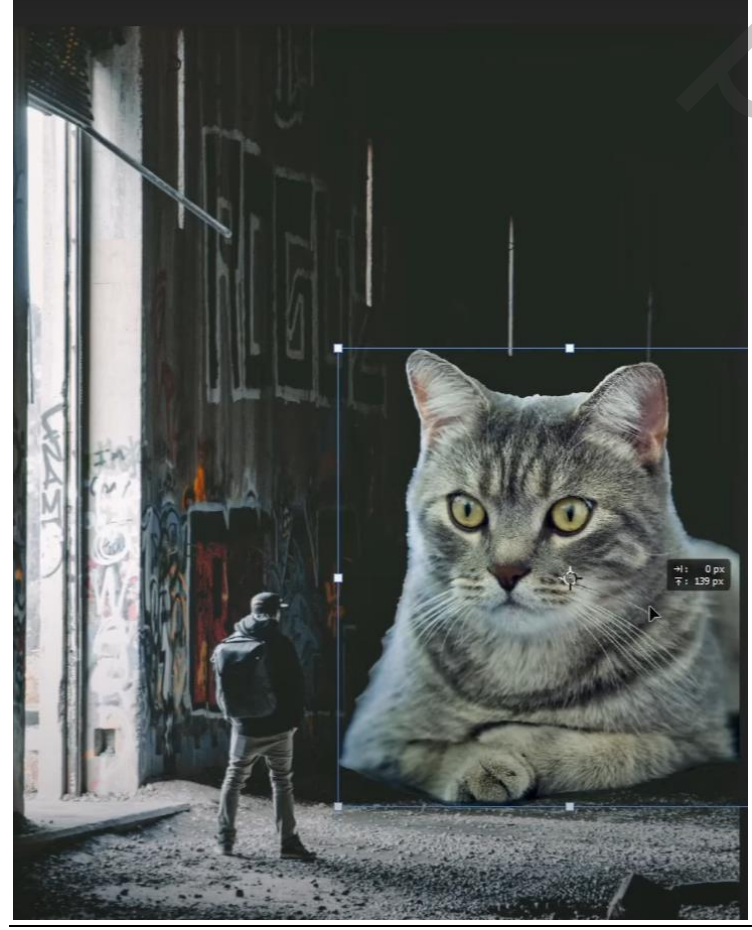

Grote kat - blz. 2

Voeg aan de kat een laagmasker toe; zacht zwart penseel, dekking = 40% ; randen beschilderen Nieuwe laag; Uitknipmasker boven de kat; zelfde penseel, boven op kat schilderen

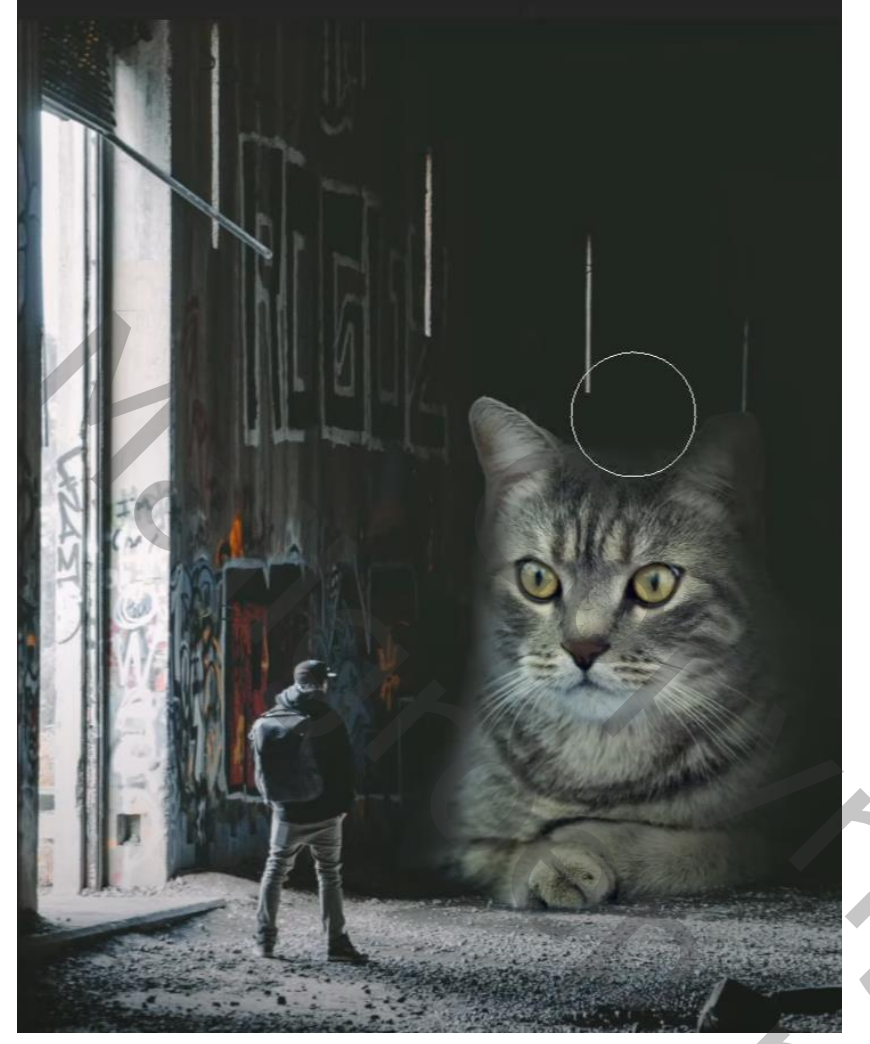

Boven vorige laag een Aanpassingslaag 'Curven': punten op (0 ; 13) ; (135 ; 112) ; Uitknipmasker Nieuwe laag onder vorige; modus = Bedekken; Vullen met 50% grijs; Doordrukken (onderaan); Tegenhouden (heldere delen)

Aanpassingslaag 'Kleurtoon/Verzadiging' : -6 ; 64 ; -10 ; Uitknipmasker boven de Curven laag

| Properties Libraries Layer Comps | Properties Libraries Layer Com | ps 🔳 |
|----------------------------------|--------------------------------|------|
| Curves                           | Hue/Saturation                 |      |
| Preset: Custom v                 | Preset: Custom                 | ~1   |
| RGB V Auto                       | 🐞 Master                       |      |
| *                                | Hues                           | -6   |
| *                                | Saturation:                    | +64  |
| ~                                | 1.1                            |      |
| 0                                | Ligneness:                     | -10  |
| */-                              | 1 11 - Colorize                |      |
|                                  |                                |      |
| Input: 135 Output: 112           |                                |      |

Grote kat - blz. 3

Vertaling T

Aanpassingslaag 'Belichting'; 0,69 ; 0,0000 ; 0,89 ; Uitknipmasker

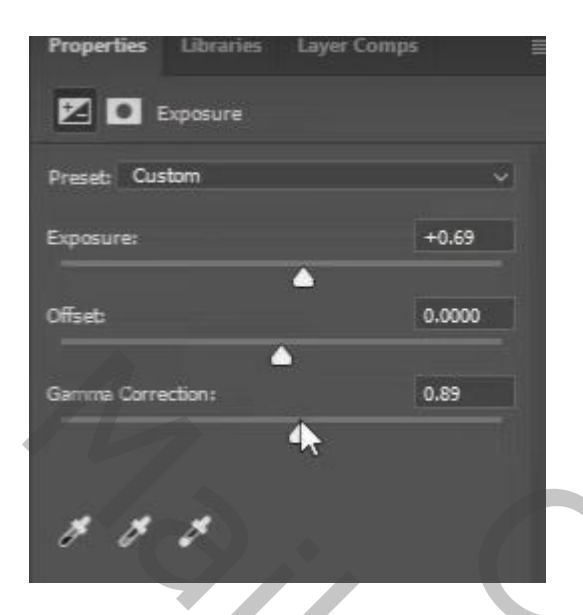

Bovenste samengevoegde laag maken met Ctrl + Alt + Shift + E Filter – Color Efex Pro : Cross Processing = T01 ; 30% Filter – Toevoegen : Glamour Glow = 12 ; -8 ; -26

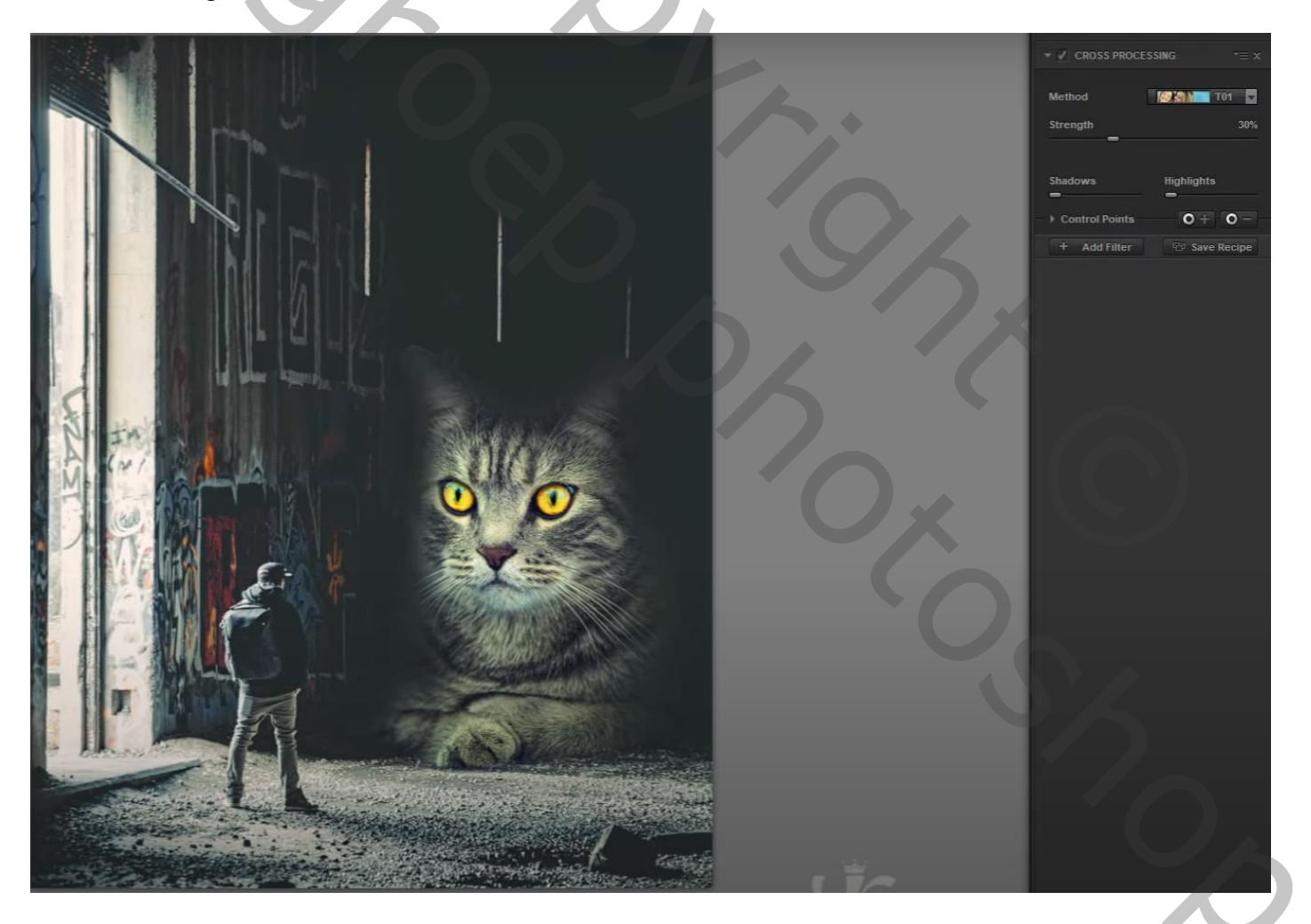

Nog een Aanpassingslaag 'Kleurtoon/Verzadiging : 0 ; -37 ; 0 ; Laagmasker omkeren; Zacht wit penseel; kat beschilderen met zacht wit penseel, dekking = 40% Aanpassingslaag 'Curven'', punt op (129 ; 119) Nieuwe laag; zacht zwart penseel, dekking = 40% ; onderaan document schilderen